# Quick installation guide for the Information and Planning System (IPS) for Location-Adapted Mechanization Concepts

In the usual case, you receive the IPS as a ZIP archive file which contains:

⇒ the IPS Excel file,

⇒ a subfolder called "Pics", containing all the pictures of all machines in the IPS.

To install the IPS on your computer, please follow these instructions:

## Extract the ZIP file in the Windows file explorer:

In the Windows file explorer, right-click on the ZIP file and chose "Extract all".

Browse to the folder on your computer, where you would like to install the IPS and confirm with "Extract" (or "OK").

#### 1.61.1 140 ..... Unblock the IPS Ex

| Unblock the IPS Excel file in the Windows file explorer:                                                                                                    | · · · · · · · · · · · · · · · · · · · |                                                                 |
|----------------------------------------------------------------------------------------------------|---------------------------------------|-----------------------------------------------------------------|
| If you downloaded the IPS from a web page or received it by e-mail, you should "unblock" the IPS Excel file first, before opening it. (This is necessary, because Windows blocks files from the internet, if they contain programme code.) | Attributes:<br>Security:              | Bead-only Hidden                                                |
| <ul> <li>⇒ In the file explorer, right-click on the IPS Excel file and chose "Properties" in the right-click menu.</li> <li>⇒ On the "General" tab, under "Security", please put a checkmark in the "Unblock" option.</li> </ul>           |                                       | computer and might be blocked to<br>help protect this computer. |
| ➡ Confirm with "OK"<br>If there is no "Unblock" option on the "General" tab, your file was not blocked and you can open the file right away                                                                                                |                                       | OK Cancel                                                       |
| Adjust Excel setting to permanently allow macros:                                                                                                    |                                       |                                                                 |

Unblock

ck

Apply

To avoid Excel warning messages and manually activating macro code when opending the IPS, it is recommended to adjust the Excel settings as follows:

- $\Rightarrow$  Open Excel <u>without</u> opening the IPS file.
- ⇔ In the Excel "File" menu, chose "Options"
- ⇒ On the left hand side, click on "Trust Center"
- ⇒ On the right hand side, click on "Settings for the Trust Center"
- On the left hand side, click on "Macro settings" ⇒
- ⇒ On the right hand side, chose "Enable all macros"
- ⇒ Leave the dialog with "OK"

## Open the IPS Excel file:

Now you can open the IPS Excel file just like any other ordinary Excel file. You may simply double click on the file in the Windows file explorer or use the File-Open command in the Excel menu.

In case there will any warning messages be displayed by Excel (usually below the Excel "Ribbon" menu) after opening the IPS file, the following instructions may help you to get the file working.

Depending on your version of Excel, the appearance and/or wording of the messages may vary slightly.

| Possible warning message 1:                                                                                                    |                |   |
|----------------------------------------------------------------------------------------------------|----------------|---|
| PROTECTED VIEW Be careful—files from the Internet can contain viruses. Unless you need to edit, it's safer to stay in Protected View.    | Enable Editing | × |
| If this warning message is displayed below the Excel menu ("Ribbon") when opening this file<br>⇔ just click the "Enable Editing" button! |                |   |

### Possible warning message 2:

| SECURITY RISK Microsoft has blocked macros from running because the source of this fil                                                                                                    | e is untrusted. Learn More ×                                                                                                    |
|----------------------------------------------------------------------------------------------------|----------------------------------------------------------------------------------------------------|
| <ul> <li>If this warning message is displayed below the Excel menu ("Ribbon") when opening this file</li> <li>⇒ There is <u>no</u> need to click on the "Learn more" button!</li> <li>⇒ You need to close this file again - but before, please read the following instructions!</li> <li>⇒ After closing the file, please use your file explorer and navigate to the folder where the files is stored.</li> <li>⇒ Right-click on the file name and chose "Properties" in the right-click menu.</li> <li>⇒ On the "General" tab, under "Security", please put a checkmark in the "Unblock" option.</li> <li>⇒ Confirm with "OK"</li> </ul> | Attributes: Bead-only Hidden Advanced.<br>Security: This file came from another<br>computer and might be blocked to<br>help protect this computer.<br>Check<br>OK Cancel Apply |

| ●       If this warning message is displayed below the Excel menu ("Ribbon") when opening this file         ●       just click the "Enable Content" button!                                                                                                    | Ľ | Possible warning message 3:                                                                                                    |
|----------------------------------------------------------------------------------------------------|---|----------------------------------------------------------------------------------------------------|
| ●       SECURITY WARNING Some active content has been disabled. Click for more details.       Enable Content         ✓       If this warning message is displayed below the Excel menu ("Ribbon") when opening this file         ⇒       just click the "Enable Content" button!         If you want to avoid this message in future, you can enable Macros by default by changing the following Excel settings:         ⇒       In the Excel "Eile" menu, change "Optione" |   | SECURITY WARNING Macros have been disabled.         Enable Content         X         Older variant                                                                     |
| If this warning message is displayed below the Excel menu ("Ribbon") when opening this file<br>⇒ just click the "Enable Content" button!<br>If you want to avoid this message in future, you can enable Macros by default by changing the following Excel settings:                                                                                                    |   | U SECURITY WARNING Some active content has been disabled. Click for more details. Enable Content                                                                       |
| If you want to avoid this message in future, you can enable Macros by default by changing the following Excel settings:                                                                                                    |   | If this warning message is displayed below the Excel menu ("Ribbon") when opening this file<br>⇒ just click the "Enable Content" button!                               |
|                                                                                                    |   | If you want to avoid this message in future, you can enable Macros by default by changing the following Excel settings:<br>⇒ In the Excel "File" menu, chose "Options" |
| ⇒ On the left hand side, click on "Trust Center"                                                                                                    |   | ⇒ On the left hand side, click on "Trust Center"                                                                                                    |

- On the right hand side, click on "Settings for the Trust Center
- On the left hand side, click on "Macro settings" ⇒
- ⇒ On the right hand side, chose "Enable all macros"
- ⇔ Leave the dialog with "OK"